## INIS — литературная база данных МАГАТЭ

В апреле 2009 г. Международное агентство по ядерной энергии МАГАТЭ открыло свободный доступ к своей литературной базе данных *INIS - International Nuclear Information System*.

## INIS http://inisdb2.iaea.org

*INIS* содержит сведения о научных и научно-технических публикациях по всем аспектам, связанным с ядерной энергетикой, в том числе, по радиационной химии, радиохимии, экологии, материаловедению.

*INIS* накапливает **библиографическую и реферативную** информацию из более чем 13 тыс. журналов; кроме того, в базе данных хранятся сотни тысяч **полнотекстовых** документов: материалов конференций, научных отчетов, патентов, диссертаций, стандартов, препринтов — эта категория литературы здесь именуется *NCL* (*non-conventional literature*).

*INIS* — англоязычная база данных, но в ней прореферированы первоисточники, написанные более чем на 60 языках.

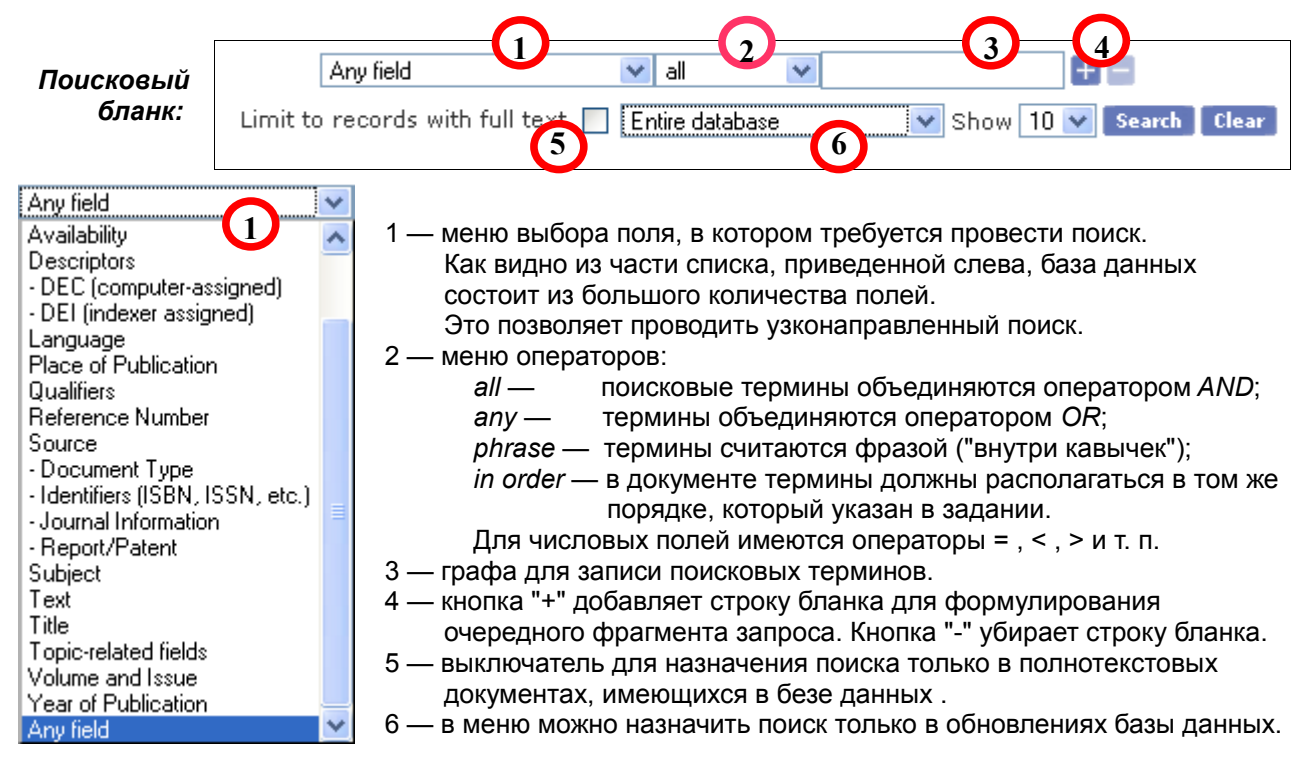

База данных имеет **алфавитные указатели (индексы)**, в которых перечислены все термины, встречающиеся в каждом из полей.

При выборе поля (*меню 1*) справа от кнопок +/- появляется кнопка Authority или Index.

| - DEI (indexer assigned)                                       | 💌 all                 | 🗙 chemistry                                     | + -                          | Authority                | - DET (Indexer assigned)                                             |
|----------------------------------------------------------------|-----------------------|-------------------------------------------------|------------------------------|--------------------------|----------------------------------------------------------------------|
| При нажатии<br>панель, предназначенн<br>указателя.             | кнопки<br>ая для в    | Authority/Index справа<br>ывода на экран фрагме | а открывает<br>ента соответо | ся новая<br>ствующего    | CHEMISTRY Search<br>First   Previous   Next  <br>+ Expand all terms. |
| Пользователь в<br>данных, а при щелчке<br>содержащие это слово | видит, ско<br>по терм | олько раз данный терм<br>ину в левую панель из  | ин встречае<br>влекаются в   | тся в базе<br>се записи, | CHEMISTRY (18553)     CHEMISTRY (WATE                                |

Effect of phenolic compounds and quinones on radia

ethanol Yliyanie fenol'nykh soedinenij i khinonov na

E-mail query

Пример заполнения основного поискового бланка:

|          | Author(s)                | ¥  | all            | ¥ | shadyro   | + | — Index                       |
|----------|--------------------------|----|----------------|---|-----------|---|-------------------------------|
| and 💌    | Subject                  | ¥  | all            | ¥ | chemistry | + | <ul> <li>Authority</li> </ul> |
| and 💌    | Year of Publication      | ¥  | =              | ¥ | 2005      | + |                               |
| Limit to | records with full text 🔽 | Er | itire database |   | 💌 Show 50 | ¥ | Search Clear                  |

| Пример списка<br>результатов поиска: | Author(s) all shadyro                        |             |           |               |  |  |  |
|--------------------------------------|----------------------------------------------|-------------|-----------|---------------|--|--|--|
|                                      | From 1 to 10 of 86                           |             |           |               |  |  |  |
|                                      | Delete query                                 | Store query | New query | Replicate que |  |  |  |
|                                      | First   Previous   <u>Next</u>   <u>Last</u> |             |           |               |  |  |  |

Если в списке результатов в выключателе "*Apply to all records*" поставить птичку и нажать кнопку "+", все извлеченные записи будут представлены в расширенной форме, *например*:

1

| 14 🚍 🔽 🔁 Development of new approaches of directed search of pharmacologically active s                                                                                                    |
|----------------------------------------------------------------------------------------------------|
| (No abstract available)                                                                                                    |
| Author Shadyro, O.I. (Belorusskij Gosudarstvennyj Univ., Minsk (Belarus))                                                                                                    |
| Subject RADIATION CHEMISTRY, RADIOCHEMISTRY AND NUCLEAR CHEMISTRY   \$38                                                                                                    |
| <ul> <li>Source Rossijskaya Akademiya Nauk, Moscow (Russian Federation); RAN, Institut Fizicheskoj K<br/>Gosudarstvennyj Universitet im. M.V. Lomonosova, Khimicheskij Fakul'tet, Moscow (Rus<br/>Federation); ADS Radtekh-Evraziya, Moscow (Russian Federation) IV Bach conference o<br/>radiatsionnoj khimii. Tezisy dokladov Moscow (Russian Federation) ONTI GEOKHI RAN 2<br/>conference Physico-chemical foundations of new technologies of XXI century<br/>Available from INIS in electronic form<br/>INIS-RU490 {INISRU490}</li> <li>4. Bach conference on radiation chemistry Moscow (Russian Federation) 1-3 Jun 2005 IV<br/>Miscellaneous</li> </ul> |
| Qualif Short Communication   Conference                                                                                                    |
| Place Russian Federation                                                                                                    |
| DEC aromatics   carboxylic acids   chemical radiation effects   chemical reactions   decomposition<br>compounds   phenols   radiation effects   radiations   uses                                                                                                    |
| DEI amino acids   antioxidants   aromatics   ionizing radiations   polyphenols   post-irradiation e                                                                                                    |
| Lang Russian                                                                                                    |
| RelRec 36085272                                                                                                    |
| RefNum 36085404                                                                                                    |
| Voliss 3637                                                                                                    |
| Year 2005                                                                                                    |

Кнопка 🖾 ведет к полному тексту документа (если он имеется в базе данных).

В поле *Title* приводится название документа на английском языке, а для иноязычных материалов — и транслитерация с исходного языка. (*Замечание*: "и краткое" здесь транслитерируется нестандартно — латинской буквой *j* ).

Рефераты имеются у ≈90 % документов, содержащихся в базе данных.

В поле DEC указаны ключевые слова, автоматически присвоенные компьютером.

В поле DEI указаны ключевые слова, вручную присвоенные редактором базы данных.